## CONVERSIE NAAR EEN STANDAARDREKENINGSSCHEMA EXACT ONLINE ACCOUNTANCY

Wij bieden de mogelijkheid om de conversie(s) om op 2 manieren uit te voeren:

- De 1 op 1 Conversie zie hiervoor de handleiding. https://solution.vandam.visieintoekomst.nl/Conversie\_A\_tm\_Z.pdf
   Er is dan een beperkte manier om eventuele grootboekrekeningen te vernummeren en/of samen te voegen.
- Accountancy conversie.
   Een conversie op basis van een standaard grootboekschema (Exact Online Template).
   Bij alle conversies gaan we het grootboekschema hercoderen.

In deze handleiding gaan we het over de "Accountancy conversie" hebben.

### CONVERSIE NAAR EEN STANDAARDREKENINGSSCHEMA EXACT ONLINE ACCOUNTANCY

#### Het process van conversie

Stap 1 van de Conversie is uw data uit uw administratie op te laden naar onze beveiligde cloud omgeving.

Afhankelijk van uw pakket zijn er drie manieren om data uit administratie te halen.

- 1. Via onze eigen connectors;
  - a. AccountView;
  - b. Davilex offline;
  - c. Exact Globe;
  - d. Imuis;
  - e. Navision (alleen financieel);
  - f. Multivers;
  - g. SnelStart SQL;
  - h. En overige pakketten op aanvraag.
- 2. Directe webkoppeling (voor Twinfield en Afas);
- 3. Op basis van auditfile xml 2 en auditfile xml 3;

Zodra u klant bij ons wordt krijgt u toegang tot de juiste connector.

Het proces ziet er als volgt uit.

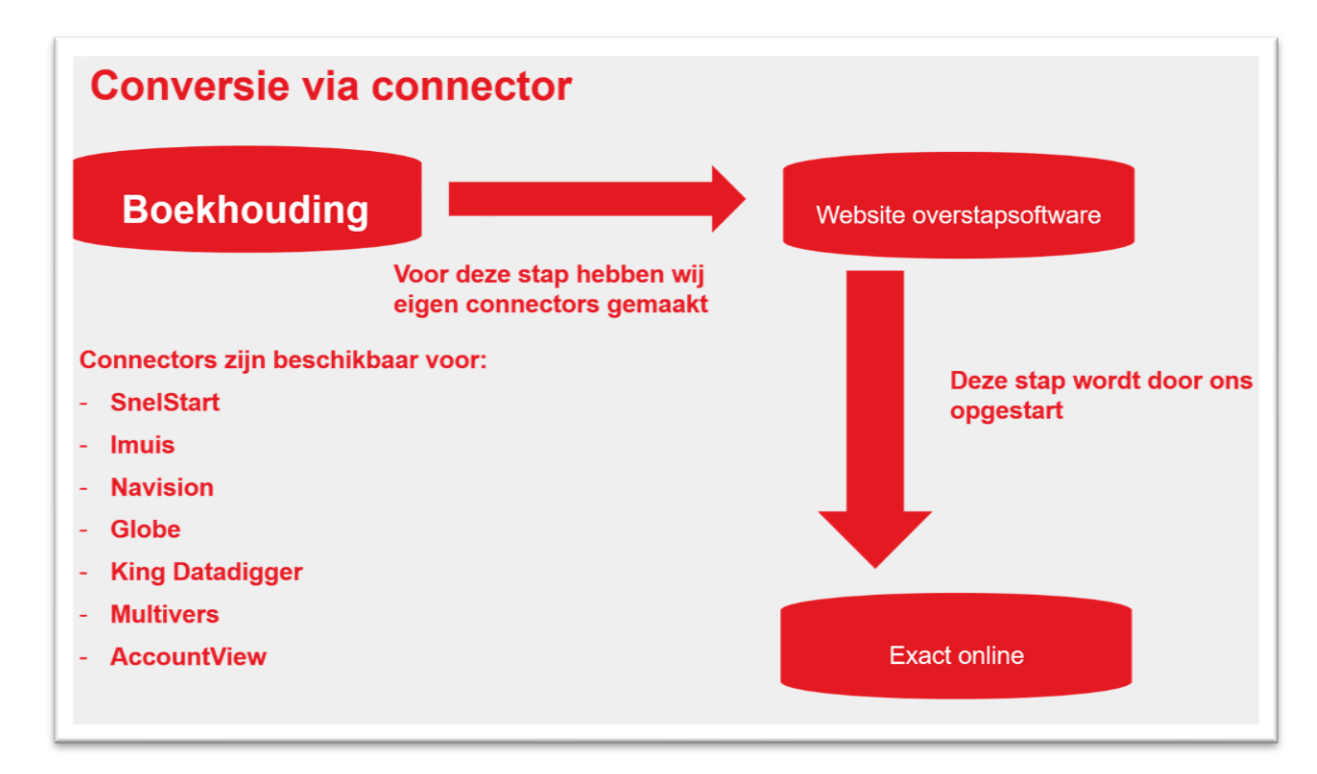

Tijdens installatie zullen wij u voorzien van de juiste software.

Voor bijlages en documenten wij hebben standaardoplossingen voor Basecone, Elvy, Paperless of als de documenten al in uw administratie staan. Hierbij kunnen maatwerk kosten worden berekend.

#### CONVERSIE NAAR EEN STANDAARDREKENINGSSCHEMA EXACT ONLINE ACCOUNTANCY

Nadat de connectie gelegd is met uw boekhouding kunnen we gaan beginnen met de inrichting van het conversie proces.

De volgende stappen moeten we dan doorlopen.

- Het inlezen van de meeste standaard administratie uit uw bronpakket. Dit is de administratie waar altijd het rekening schema van over gekopieerd is. Of u kunt de administratie gebruiken met meest grote standaard rekeningschema.
- 2. Dan dient in Exact Online uw template administratie ingericht te zijn, deze dient minimaal te bevatten:
  - a. Grootboekschema.
  - b. Verdichtingen.
  - c. Dagboeken (Maar niet de bankrekeningen).
    - Voor de rest dien de dagboeken zoveel mogelijk overeen te komen met de conversie administratie. Dus gebruikte u altijd een dagboek voor afschrijvingen, investeringen, betalingen onderweg en beginbalans. Maak deze dagboeken dan ook aan in de template. Dit gaat u tijd schelen.
  - d. Instellingen van de administratie maar zet datum controle uit.
  - e. Inrichting materiele vaste activa.
  - f. Betalingscondities.
  - g. BTW inrichting.
  - h. Niet de periode tabel boekjaren.
- Als het nieuwe rekeningschema voor meer dan 80% afwijkt van het oude rekeningschema dan hebben wij een is wat wordt lijst nodig in Excel.
   Dus een lijst met het oude grootboekrekeningnummer en daarnaast het nieuwe exact grootboekrekening. We kunnen grootboekrekeningen gaan samenvoegen.
   Wij zullen u begeleiden in het inlezen van de coderingslijst.
- 4. Het koppelen in onze website met uw Exact online template

Als u ingelogd bent op onze website krijgt u de volgende opties te zien.

| Overstapstotware<br>Stap 1: Standaard inrichten op basis var                                                                                                    | n Exact Online                                                             | Account *                                                          |
|----------------------------------------------------------------------------------------------------|----------------------------------------------------------------------------|--------------------------------------------------------------------|
| Exact Online<br>We gaan eerst de gegevens downloaden<br>van de template administratie in Exact<br>Online welke zal dienen als standaard<br>inrichting.<br>Exact basis<br>Stap 2: Bronnen<br>Auditfiles<br>Werken met auditfiles | <b>Twinfield</b><br>Uw Twinfield is nog niet gekoppeld<br>Koppel Twinfield | Connector<br>Administraties die ontvangen zijn via de<br>connector |
| Stap 3: Conversie<br>Conversie<br>Beheer uw te converteren administraties<br>Conversie                                                                                                    |                                                                            | Connector                                                          |

### CONVERSIE NAAR EEN STANDAARDREKENINGSSCHEMA EXACT ONLINE ACCOUNTANCY

## Kies voor stap 1.

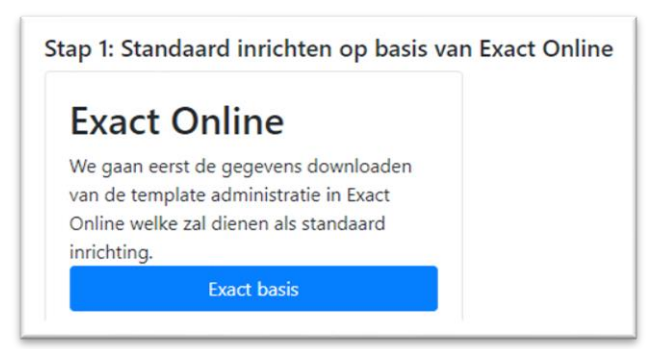

# Vervolgens krijgt u het onderstaande scherm te zien

| Exact Online Conversie<br>Met deze module kunt u conversies uitvoeren op basis van een administ                                                                                                    | tratie in Exact Online                                                                                                    |
|----------------------------------------------------------------------------------------------------|----------------------------------------------------------------------------------------------------|
| Stap1: OAuth Token koppelen<br>Hier kurt u middels een OAuth token de koppeling met Exact Online<br>inregelen.<br>Dioen aarwagen<br>Stap3: Conversie inrichten<br>Hier kurt u de administraties inlezen, hercoderen en gereed maken<br>voor de conversie naar Exact Online.<br>Er is geen token beschikbaar. | Stap2: Standaard administratie<br>Hire kunt u de administratie in Exact Online selecteren welke zal<br>dienen als standaardinrichting. U kunt hier ook de standaard updaten<br>als deze gewijzigd is in Exact Online.<br>Er is geen token beschikbaar. |
| Voortgang<br>Bekijk de voortgang van conversie verzoeken                                                                                                    | <b>Statistiek</b><br>Bekijk de Gifers per administratie.                                                                                                    |

## Klik op stap1: Oauth token koppelen

U kunt nu de koppeling maken tussen exact online en onze conversie software

| Micha yan Dam France |  |
|----------------------|--|
|                      |  |
| •••                  |  |
| Inloggen             |  |
|                      |  |

## CONVERSIE NAAR EEN STANDAARDREKENINGSSCHEMA EXACT ONLINE ACCOUNTANCY

| Exact Online Conversie<br>Met deze module kunt u conversies uitvoeren op basis       | s van een adminis | tratie in Exact Online                                                                                                    |
|--------------------------------------------------------------------------------------|-------------------|----------------------------------------------------------------------------------------------------|
| Stap1: OAuth Token koppelen                                                          |                   | Stap2: Standaard administratie                                                                                                    |
| De koppeling is actief.<br>Token verwijderen                                         | 12                | Hier kunt u de administratie in Exact Online selecteren welke zal<br>dienen als standaardinrichting. U kunt hier ook de standaard updaten<br>als deze gewijzigd is in Exact Online.<br>Standaardinrichting |
| Stap3: Conversie inrichten<br>Hier kunt u de administraties inlezen, hercoderen en g | ereed maken       |                                                                                                    |
| Conversie                                                                            |                   |                                                                                                    |

## Nadat de koppeling gedaan is kunt u naar stap 2

| verstapstofware<br>Home / ExactOnline / Standaard                           | Accoun                                                                                     |
|-----------------------------------------------------------------------------|--------------------------------------------------------------------------------------------|
| Standaardinrichting instellen                                               |                                                                                            |
| Wij converteren administraties op basis van een standaardin<br>stamgegevens | richting. Selecteer een bestaande Exact Online administratie om als basis te dienen voor d |
| Selecteer een administratie uit onderstaande lijst.                         |                                                                                            |
| 338327: : Van Dam Solutions B.V. Standaard                                  |                                                                                            |
| 340507: : Van der Speld Software Ontwikkeling                               |                                                                                            |
| 340796: : Aeger                                                             |                                                                                            |
| 341191: : Sportcentrum Physique                                             | (س                                                                                         |
| 652024: : Excel Controller                                                  | Ŭ                                                                                          |
|                                                                             |                                                                                            |

Hier selecteert u de standaard template administratie. U kunt per client telkens maar 1 template selecteren. Heeft u meerdere templates dan moeten wij meerdere cliënten gaan aanmaken. Deze hebben we een andere Exact Online gebruiker nodig.

Doet u later aanpassingen in uw Exact template dan dient u de bovenstaande stappen te herhalen.

## OVERSTAPSOFTWARE CONVERSIE NAAR EEN STANDAARDREKENINGSSCHEMA EXACT ONLINE ACCOUNTANCY

## Conversie van uw data

We gaan nu via de connector uw adminstratie inlezen in onze cloud omgeving. Het inlezen hebben wij aparte handleidingen voor:

| Overstapstofware<br>Stap 1: Standaard inrichten op basis van                                                                                                    | n Exact Online                                                      | Account *                                                          |
|----------------------------------------------------------------------------------------------------|---------------------------------------------------------------------|--------------------------------------------------------------------|
| Exact Online<br>We gaan eerst de gegevens downloaden<br>van de template administratie in Exact<br>Online welke zal dienen als standaard<br>inrichting.<br>Exact basis |                                                                     |                                                                    |
| Stap 2: Bronnen Auditfiles Werken met auditfiles Audit                                                                                                    | Twinfield<br>Uw Twinfield is nog niet gekoppeld<br>Koppel Twinfield | Connector<br>Administraties die ontvangen zijn via de<br>connector |

Onder stap 2 ziet u de bronnen, in dit geval heeft de client toegang tot auditfiles, Twinfield en connectors

| Auditfiles            | Twinfield                          | Connector                                |
|-----------------------|------------------------------------|------------------------------------------|
| Werken met auditfiles | Uw Twinfield is nog niet gekoppeld | Administraties die ontvangen zijn via de |
| Audit                 | Koppel Twinfield                   | connector                                |
|                       | Jm                                 | Connector                                |

Als u drukt op Connector, verschijnt het onderstaande scherm.

| ome / Connector                                   |                                                                                                    |
|---------------------------------------------------|----------------------------------------------------------------------------------------------------|
| Administraties ontvang                            | en via de Connector                                                                                                    |
| r zijn verschillende handleidingen voor verschill | ende boekhoudpakketten beschikbaar wanneer u met de Connector werkt:<br>e. SnelStart, Navision, SBO,pdf en Connector, Multivers.pdf. |
| Clienten                                          | Administraties                                                                                                    |
| 2021082000: TestMicha                             | 2Zv/. (0/0/203 documenten) 2021                                                                                                    |
|                                                   | 2V.C 3552/4532/documenten                                                                                                    |
|                                                   | Statistiek Documentan Verwiider                                                                                                    |
|                                                   |                                                                                                    |
| Download connector                                |                                                                                                    |
| U heeft nog geen toestemming gekregen tot eer     | 1 Connector.                                                                                                    |

In dit geval ziet u 2 administratie. Met een groene balk betekent dat alle documenten zijn omgezet. Met een gele balk betekend het dat de administratie nog niet alle documenten verwerkt heeft. Dus deze kunt u nog niet klaarzetten voor de conversie.

### CONVERSIE NAAR EEN STANDAARDREKENINGSSCHEMA EXACT ONLINE ACCOUNTANCY

Als de documenten allemaal omgezet zijn, kunt u naar Stap 3, het inlezen van de data in onze conversie tabellen.

Stap 3: klaarzetten voor conversie

Als alle documenten opgehaald zijn kunt u de administratie klaarzetten voor conversie

| Dverstapstofware                                                                                                    |                                    | Account 👻                                |
|----------------------------------------------------------------------------------------------------|------------------------------------|------------------------------------------|
| Stap 1: Standaard inrichten op basis van                                                                                               | Exact Online                       |                                          |
| Exact Online                                                                                                    |                                    |                                          |
| We gaan eerst de gegevens downloaden<br>van de template administratie in Exact<br>Online welke zal dienen als standaard<br>inrichting. |                                    |                                          |
| Exact basis                                                                                                    |                                    | $\searrow$                               |
| Stap 2: Bronnen                                                                                                    |                                    |                                          |
| Auditfiles                                                                                                    | Twinfield                          | Connector                                |
| Werken met auditfiles                                                                                                    | Uw Twinfield is nog niet gekoppeld | Administraties die ontvangen zijn via de |
| Audit                                                                                                    | Koppel Twinfield                   | connector<br>Connector                   |
| Stap 3: Conversie                                                                                                    |                                    |                                          |
| Conversie                                                                                                    |                                    |                                          |
| Beheer uw te converteren administraties                                                                                                |                                    |                                          |
| Conversie                                                                                                    |                                    |                                          |
| Stap 4: Bestemming                                                                                                    |                                    |                                          |
| Evact Online                                                                                                    |                                    |                                          |
| Verstuur uw te converteren administraties                                                                                              |                                    |                                          |
| naar Exact Online                                                                                                    |                                    |                                          |
| Exact bestemming                                                                                                    |                                    |                                          |
|                                                                                                    |                                    |                                          |

Dit doet u door naar de Homepagina te gaan en te klikken op [Conversie] bij stap 3.

| ome / Conversie                                                            |                                                               |                                                                                                 |
|----------------------------------------------------------------------------|---------------------------------------------------------------|-------------------------------------------------------------------------------------------------|
| Conversie naar E                                                           | xact Online                                                   |                                                                                                 |
| en 'Client' staat gelijk aan één klar<br>koppelen aan bestaande Exact Onli | nt bij Exact Online. Per klar<br>ine administraties (divisior | nt account kunt u conversie administraties aanmaken. Deze conversie administraties kunt<br>15). |
| De gegevens kunt u mappen door<br>hergebruiken dan kunt u deze inste       | middel van een Standaard<br>ellen als een Template.           | finrichting in Exact Online. Als u de mapping van een succesvolle conversie wilt                |
| Clienten                                                                   |                                                               | Administraties                                                                                  |
|                                                                            |                                                               |                                                                                                 |
| 2021082000: TestMicha                                                      | Exact gekoppeld                                               | 5034::2Niantec B.V.::Niantec B.V. Template Tase 5/5 Division: 3058832                           |
| 2021082000: TestMicha<br>Client toevoegen Eigenschap                       | Exact gekoppeld<br>pen Verwijderen                            | 5025=22Walture B.V.::rviantee B.V.:template Tene 5/5 Division: 3058322                          |

Vervolgens selecteer u links u client en dan ziet u bij rechts de administraties staan.

U zie de nieuwe administraties nog niet staan. Om deze toe te voegen drukt u op [Administratie toevoegen]. Hierna krijgt u het onderstaande scherm te zien. Selecteer het tabblad waar de bron vandaan komt. En u selecteert hierna de juiste administratie.

## CONVERSIE NAAR EEN STANDAARDREKENINGSSCHEMA EXACT ONLINE ACCOUNTANCY

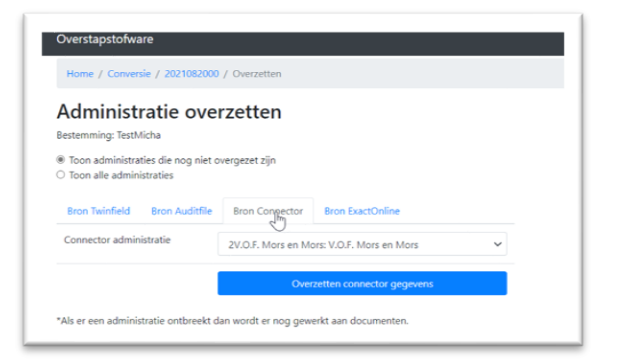

# En druk knop [Overzetten connector]

| Home / Conversie / 2021082000                                   | / Overzetten      |                          |   |  |
|-----------------------------------------------------------------|-------------------|--------------------------|---|--|
| Administratie over<br>Bestemming: TestMicha                     | rzetten           |                          |   |  |
| Toon administraties die nog niet or<br>Toon alle administraties | vergezet zijn     |                          |   |  |
| Bron Twinfield Bron Auditfile                                   | Bron Connector    | Bron ExactOnline         |   |  |
|                                                                 | 2005 Marca M      | VOT New or New           | ~ |  |
| Connector administratie                                         | 2v.O.P. Mors en M | ors: v.O.P. Mors en Mors |   |  |

Vervolgens krijgt u het onderstaande voortgang scherm te zien. Dit kan even duren.

| erstapstotware                       |                        |     | Accoun |
|--------------------------------------|------------------------|-----|--------|
| lome / Conversie / Overzetten / 20   | 21082000               |     |        |
| /oortgang overzetten "V.O.F. Mors en | Mors" naar "TestMicha" |     |        |
| Perioden                             |                        | 0   |        |
| Dagboeken                            |                        | 0   |        |
| Grootboeken                          |                        | 0   |        |
| Kostenplaatsen                       |                        | 0   |        |
| Relaties                             | 6                      | 0   |        |
| Bezoekadressen                       |                        | 158 |        |
| Factuuradressen                      |                        | 0   |        |
| Financieel                           |                        | 0   |        |
| Documenten                           |                        | 0   |        |
|                                      |                        |     |        |

U ziet bijna alle topics gevuld worden.

## CONVERSIE NAAR EEN STANDAARDREKENINGSSCHEMA EXACT ONLINE ACCOUNTANCY

| ome / Conversie / Overzetten / 2021062000                  |        | N   |
|------------------------------------------------------------|--------|-----|
| oortgang overzetten "V.O.F. Mors en Mors" naar "TestMicha" |        | 43° |
| Perioden                                                   | 228    |     |
| Dagboeken                                                  | 44     |     |
| Grootboeken                                                | 638    |     |
| Kostenplaatsen                                             | 0      |     |
| Relaties                                                   | 158    |     |
| Bezoekadressen                                             | 158    |     |
| Factuuradressen                                            | 0      |     |
| Financieel                                                 | 194127 |     |
| Documenten                                                 | 4730   |     |

Door op conversie te klikken gaat u weer terug naar de hoofdpagina.

U hoeft niet te blijven wacht u kunt ook gewoon naar de hoofdpagina gaan en na 2 minuten de pagina vernieuwen.

| Hume / Constraint                                                                                                    |                                                                                                    |
|----------------------------------------------------------------------------------------------------|----------------------------------------------------------------------------------------------------|
| Conversie naar Exact Or                                                                                                    | line                                                                                                    |
| Een 'Client' staat gelijk aan één klant bij Esact On<br>koppelen aan bestaande Exact Online administra                                                                                                    | line. Per klant account kunt u conversie administraties aanmaken. Deze conversie administraties kunt<br>ties (divisions) |
| De gegevens kunt u mappen door middel van ee<br>heigebruiken dan kunt u deze instellen als een To                                                                                                    | in Standaardinrichting in Exact Online. Als u de mapping van een successolle conversie wilt<br>implate.                  |
| Clienten                                                                                                    | Administraties                                                                                                    |
| 2021082000 TextMicha                                                                                                    | S034:2Niantec B.V.:hiantec B.V. (Imput) (Incise) (Makes Utate)                                                           |
| Client toevoegen Egenschappen Verwij                                                                                                    | S19422V.O.F. Mors en MurscV.O.F. Mors en Mors Binister gree                                                              |
| Careful and Careful and Careful an                                                                                                    | 5025:22walaw Groep B.V.:2walaw Groep B.V.                                                                                |
| service and service and servic |                                                                                                    |
| and a second second sec | Administratie toevoegen Merwerken Exact Moortgang                                                                        |

U ziet nu de nieuwe administratie er tussen staan. Als u nu klikt op de administratie die wilt gaan verwerken en vervolgens klik op de groene knop [Verwerken]. Komt u de wizard voor conversie terecht. U ziet dan 7 tabbladen. De tabbladen Grootboeken, Dagboeken en Controle zijn het belangrijkste.

## Coderen grootboek

| Gr                    |                                                                                                    |                              |                              |                         |                                                          |                        |
|-----------------------|----------------------------------------------------------------------------------------------------|------------------------------|------------------------------|-------------------------|----------------------------------------------------------|------------------------|
|                       | ootboeken Dagboeken Relaties I                                                                                                    | Kostenplaatsen Kos           | tendragers Periode (         | Controle                |                                                          |                        |
| C                     | odering Grootboe                                                                                                    | k                            |                              |                         |                                                          |                        |
| uls u                 | een grootboek niet wil coderen vanuit de te                                                                                                    | mplate dan kunt u een        | vink zetten in de kolom "Ni  | euw".                   |                                                          |                        |
| ils u<br>Bew          | i de originele omschrijving van een grootboe<br>vaar omschrijving".                                                                                                    | k wil behouden zoals d       | leze in de bronadministratie | vermeld stond dan kunt  | u een vink zetten in de                                  | kolom                  |
| Тур                   | pen inladen van standaard: "2Niantec B.V."                                                                                                    | Verberg 326 Grootbo          | eken zonder transacties      | Verwijder 326 Grootboel | en zonder transacties                                    | í -                    |
|                       | on nog te coderen Grootboeken                                                                                                    |                              |                              |                         |                                                          |                        |
| Cod                   | e Description                                                                                                    | Bewaar<br>Nieuw omschrijving | n FOL Ledger                 | FOI Type                | BalanceType                                              | Rege                   |
| 1                     | Goodwill                                                                                                    |                              | , ioi,iiigu                  |                         | Balans                                                   | 15                     |
|                       |                                                                                                    |                              |                              |                         |                                                          |                        |
| 2                     | Investeringen goodwill                                                                                                    |                              |                              |                         | Balans                                                   | 4                      |
| 2                     | Investeringen goodwill<br>Aankoopwaarde desinvesteringen                                                                                                    |                              |                              | 6                       | Balans<br>Balans                                         | 4                      |
| 2 3 4                 | Investeringen goodwill<br>Aankoopwaarde desinvesteringen<br>Cumulatieve afschrijvingen desinvesterin                                                                            |                              |                              | ß                       | Balans<br>Balans<br>Balans                               | 4<br>3<br>3            |
| 2<br>3<br>4<br>5      | Investeringen goodwill<br>Aankoopwaarde desinvesteringen<br>Cumulatieve afschrijvingen desinvesterin<br>Cumulatieve afschrijvingen                                              |                              |                              | Ç3                      | Balans<br>Balans<br>Balans<br>Balans                     | 4<br>3<br>3<br>26      |
| 2<br>3<br>4<br>5<br>8 | Investeringen goodwill Aankoopwaarde desinvesteringen Cumulatieve afschrijvingen desinvesterin Cumulatieve afschrijvingen Ontwikkelingskosten                                   |                              |                              | L∂                      | Balans<br>Balans<br>Balans<br>Balans<br>Balans           | 4<br>3<br>3<br>26<br>0 |
| 2 3 4 5 5 9           | Investeringen goodwill Aankoopwaarde desinvesteringen Cumulatieve afschrijvingen desinvesterin Cumulatieve afschrijvingen Ontwikkelingskosten Investeringen ontwikkelingskosten |                              |                              | L3-                     | Balans<br>Balans<br>Balans<br>Balans<br>Balans<br>Balans | 4<br>3<br>26<br>0      |

U dient alle grootboekrekeningen te voorzien van een nieuwe grootboekrekening deze kunt u selecteren door in de kolom EOL\_LEDGER een omschrijving of code in te tikken. Tip de eerste keer kunt u het beste de gehele template administratie geheel coderen. Deze template kunt hierna hergebruiken als standaard.

Als het geen template administraties is kunt u het beste eerst alle ongebruikte grootboekrekeningen verwijderen.

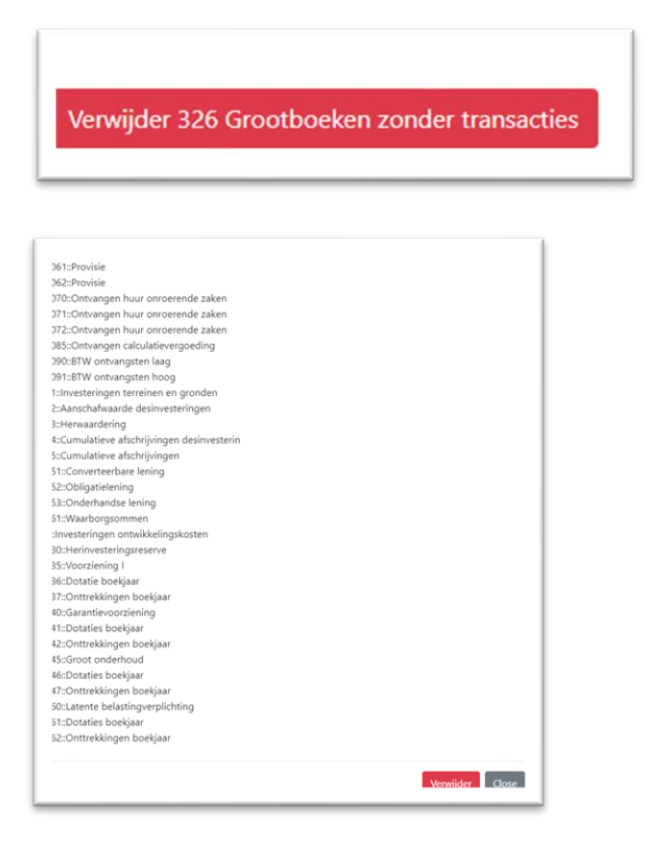

Hierna ziet alle nog te coderen grootboekrekeningen

## CONVERSIE NAAR EEN STANDAARDREKENINGSSCHEMA EXACT ONLINE ACCOUNTANCY

| Ноп    | ne / Conversie / 2021082000 / 2V.O.F. M    | ors en M  | ors::V.O.F. Mors en    | n Mors                  |                        |                         |       |
|--------|--------------------------------------------|-----------|------------------------|-------------------------|------------------------|-------------------------|-------|
| Groo   | otboeken Dagboeken Relaties K              | ostenpla  | atsen Kostend          | ragers Periode (        | Controle               |                         |       |
| 6      | dering Grootboe                            | k         |                        |                         |                        |                         |       |
| ls u e | en grootboek niet wil coderen vanuit de te | mplate c  | an kunt u een vink     | zetten in de kolom "Ni  | euw".                  |                         |       |
| ls u d | le originele omschrijving van een grootboe | k wil beh | ouden zoals deze       | in de bronadministratie | vermeld stond dan kunt | u een vink zetten in de | kolom |
| Jewa   | ar omschrijving".                          |           |                        |                         |                        |                         |       |
| Туре   | n inladen van standaard: "2Niantec B.V."   | Toon n    | og te coderen Gro      | otboeken                |                        |                         |       |
| Code   | Description                                | Nieuw     | Bewaar<br>omschrijving | EOL_Ledger              | EOL_Type               | BalanceType             | Reg   |
| 1      | Goodwill                                   |           |                        |                         |                        | Balans                  | 15    |
|        | Investeringen goodwill                     |           |                        |                         |                        | Balans                  | 4     |
|        | Aankoopwaarde desinvesteringen             |           |                        |                         |                        | Balans                  | 3     |
|        | Cumulatieve afschrijvingen desinvesterin   |           |                        |                         |                        | Balans                  | 3     |
|        | Cumulatieve afschrijvingen                 |           |                        |                         |                        | Balans                  | 26    |
| 5      | Concessies/vergunningen                    |           |                        |                         |                        | Balans                  | 3     |
| б      | Investeringen concessies/vergunningen      |           |                        |                         |                        | Balans                  | 3     |
| 0      | Gebouwen                                   |           |                        |                         |                        | Balans                  | 17    |
| 1      | Investeringen gebouwen                     |           |                        |                         |                        | Balans                  | 4     |
|        |                                            |           |                        |                         | N.                     |                         |       |

Als u op Type inladen van standaard klikt worden de standaard mapping geladen.

# Typen inladen van standaard: "

Onder aan de lijst van nog te coderen grootboekrekeningen ziet u de lijst van gecodeerde grootboekrekeningen.

| Over | stapstofware               |   |   |   |       |     | Acc          | count * |
|------|----------------------------|---|---|---|-------|-----|--------------|---------|
| 0022 | Onzeciaag                  |   |   |   |       |     | WinstVerlies | 4       |
| 8025 | Omzet laag                 |   |   |   |       |     | WinstVerlies | 9       |
| 8040 | Omzet hoog Heemskerk       |   |   |   |       |     | WinstVerlies | 196     |
| 8041 | Omzet hoog Bakkum          |   |   |   |       |     | WinstVerlies | 80      |
| 8042 | Omzet sigaretten Heemskerk |   |   |   |       |     | WinstVerlies | 20      |
| 8043 | Omzet sigaretten Bakkum    |   |   |   |       |     | WinstVerlies | 18      |
| 8059 | Bijzondere opbrengsten     |   |   |   |       |     | WinstVerlies | 23      |
| 1600 | Crediteuren                |   |   |   | 16000 | 22  | Balans       | 1287    |
| 1512 | BTW verkoop laag           |   |   |   | 17400 | 24  | Balans       | 368     |
| 1609 | Crediteuren (geen subadm)  |   |   |   | 16200 | 90  | Balans       | 310     |
| 2000 | Nettolonen                 |   |   |   | 21100 | 90  | Balans       | 2771    |
| 4055 | Arbo-zorg                  |   |   |   | 40250 | 90  | WinstVerlies | 20      |
| 8050 | Opbrengsten inclusief laag |   |   |   | 80100 | 110 | WinstVerlies | 187     |
| 8051 | Opbrengsten inclusief hoog |   |   |   | 85100 | 110 | WinstVerlies | 5645    |
| 8060 | Verleende betalingskorting |   |   |   | 85200 | 110 | WinstVerlies | 6       |
| 8075 | Overige omzet              |   |   | ✓ | 85300 | 110 | WinstVerlies | 13      |
| 4083 | Loonheffingssubsidie       |   |   |   | 43200 | 120 | WinstVerlies | 1       |
| 4440 | Houderschapsbelasting      | [ | 7 |   |       |     |              | 51      |

Door een grootboekrekening kunt u mapping maken.

# CONVERSIE NAAR EEN STANDAARDREKENINGSSCHEMA EXACT ONLINE ACCOUNTANCY

| 210 | Dester- en vischladito s                 |  |                                                        | Balans  | 25 |
|-----|------------------------------------------|--|--------------------------------------------------------|---------|----|
|     |                                          |  |                                                        | balans  |    |
| 271 | Investeringen bestel- en vrachtauto's    |  |                                                        | Balans  | 14 |
| 272 | Aanschafwaarde desinvesteringen          |  |                                                        | Balans  | 12 |
| 274 | Cumulatieve afschrijvingen desinvesterin |  |                                                        | Balans  | 9  |
| 275 | Cumulatieve afschrijvingen               |  |                                                        | Balans  | 86 |
| 510 | Lening u/g                               |  | lenin                                                  | Balans  | 14 |
| 520 | Waarborgsommen lange temijn              |  | 02200: <b>Lenin</b> gen aan Deelnemingen               | Balans  | 14 |
| 500 | Onverdeeld resultaat                     |  | 03100: Leningen<br>07100: Lening                       | Balans  | 22 |
| 610 | Kapitaal J.F. Mors                       |  | 07200: Lening 2                                        | Balans  | 17 |
| 611 | Kapitaal M. Mors                         |  | 07300: Lening 3<br>07400: Lening 4                     | Balans  | 14 |
| 621 | Opnames en stortingen J.                 |  | 15180: Lening Spartaan                                 | Balans  | 69 |
| 623 | Kosten Univé                             |  | 15205: Lening I van Dam<br>90300: Rente baten Leningen | Balans  | 45 |
| 624 | Privé-gebruik                            |  |                                                        | Balans  | 74 |
| 625 | Overig privé                             |  |                                                        | Balans  | 55 |
| 627 | Arbeidsongeschiktheidsverzekering        |  |                                                        | Balans  | 11 |
| 628 | Privé-onkosten auto                      |  |                                                        | Balans  | 32 |
| 29  | Premies inkomensvoorziening              |  |                                                        | Balans  | 4  |
|     | Citra                                    |  |                                                        | I ALCON | 5  |

| /er | stapstofware                             |  |  |                 |    |        |    |
|-----|------------------------------------------|--|--|-----------------|----|--------|----|
| •   | Dester- en vracilitatito s               |  |  |                 |    | Balans | 6  |
| 1   | Investeringen bestel- en vrachtauto's    |  |  |                 |    | Balans | 1  |
| 2   | Aanschafwaarde desinvesteringen          |  |  |                 |    | Balans | 1  |
| 4   | Cumulatieve afschrijvingen desinvesterin |  |  |                 |    | Balans | 9  |
| 5   | Cumulatieve afschrijvingen               |  |  |                 |    | Balans | 8  |
| D   | Lening u/g                               |  |  | 03100: Leningen | 30 | Balans | 1- |
| D   | Waarborgsommen lange temijn              |  |  |                 |    | Balans | 1  |
|     | Onverdeeld resultant                     |  |  |                 | N  |        | 2  |

Denk eraan u zal alle grootboekrekeningen moeten doen.

## CONVERSIE NAAR EEN STANDAARDREKENINGSSCHEMA EXACT ONLINE ACCOUNTANCY

| Over  | stapstofware                                                    |                |                |                         |                        | Ao                      | count * |
|-------|-----------------------------------------------------------------|----------------|----------------|-------------------------|------------------------|-------------------------|---------|
| Ho    | me / Conversie / 2021082000 / 2V.O.F. M                         | ors en Mors::V | .O.F. Mors er  | n Mors                  |                        |                         |         |
| Gro   | otboeken Dagboeken Relaties K                                   | ostenplaatsen  | Kostend        | ragers Periode (        | Controle               |                         |         |
| Co    | dering Grootboe                                                 | k              |                |                         |                        |                         |         |
| Alsu  | een grootboek niet wil coderen vanuit de te                     | mplate dan ku  | nt u een vink  | zetten in de kolom "Ni  | euw".                  |                         |         |
| Als u | de originele omschrijving van een grootboe<br>aar omschrijving" | k wil behoude  | n zoals deze i | in de bronadministratie | vermeld stond dan kunt | u een vink zetten in de | kolom   |
| Tur   | an onischnyving .                                               | Toop pog to    | codoron Cro    | othookon                |                        |                         |         |
| Тур   | en Inladen van standaard: ZNiantec B.V.                         | Bew            | aar            | otboeken                |                        |                         |         |
| Code  | Description                                                     | Nieuw oms      | chrijving      | EOL_Ledger              | EOL_Type               | BalanceType             | Rege    |
| 1     | Goodwill                                                        |                |                |                         |                        | Balans                  | 15      |
| 2     | Investeringen goodwill                                          |                |                |                         |                        | Balans                  | 4       |
| 3     | Aankoopwaarde desinvesteringen                                  |                |                |                         |                        | Balans                  | 3       |
| 4     | Cumulatieve afschrijvingen desinvesterin                        |                |                |                         |                        | Balans                  | 3       |
| 5     | Cumulatieve afschrijvingen                                      |                |                |                         |                        | Balans                  | 26      |
| 15    | Concessies/vergunningen                                         |                |                |                         |                        | Balans                  | 3       |
| 16    | Investeringen concessies/vergunningen                           |                |                |                         |                        | Balans                  | 3       |
| 60    | Gebouwen                                                        |                |                |                         |                        | Balans                  | 17      |
| 61    | Investeringen gebouwen                                          |                |                |                         | N                      | Balans                  | 4       |
| 62    | Aanschafwaarde desinvesteringen                                 |                |                |                         | 43                     | Balans                  | 3       |

Stel u heeft een grootboekrekening die echt niet voorkomt in de template en u wilt deze gewoon meenemen naar Exact Online. Hiervoor is de kolom Nieuw. U dient vervolgens wel het EOL\_Type te selecteren.

Heeft u omzet, kostprijs of een bankrekening waar u de oude omschrijving wilt bewaren zet dan een vinkje bij [Bewaar omschrijving].

## OVERSTAPSOFTWARE CONVERSIE NAAR EEN STANDAARDREKENINGSSCHEMA EXACT ONLINE ACCOUNTANCY

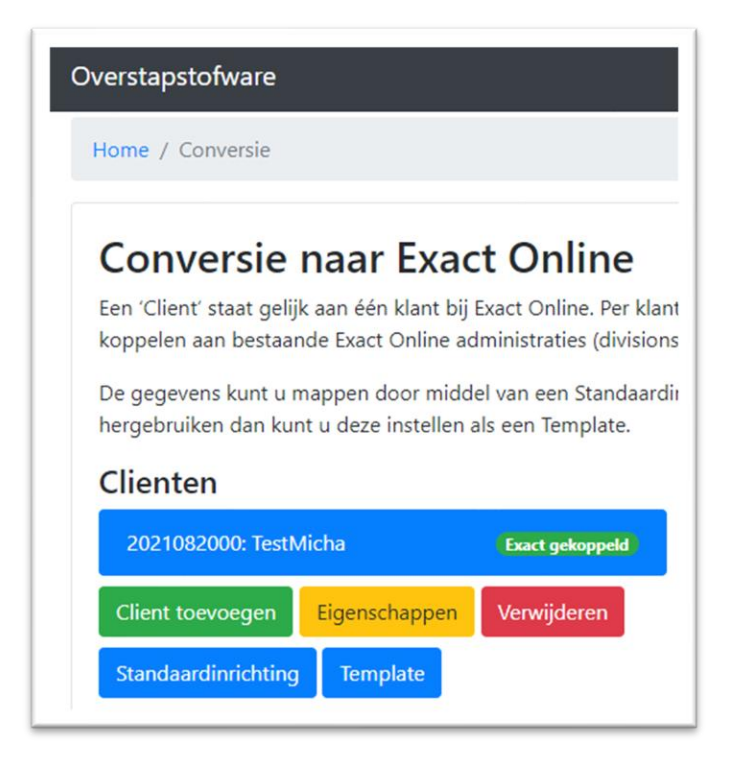

Wilt u een administratie bewaren als template administratie gaan naar de conversie pagina en druk op [Standaardinrichting] u kunt hierna de juiste administratie selecteren.

# CONVERSIE NAAR EEN STANDAARDREKENINGSSCHEMA EXACT ONLINE ACCOUNTANCY

## Coderen dagboek

Bij de dagboeken werkt het net zoals bij de grootboekrekeningen u kunt deze koppelen aan de standaard of eventueel kiezen om nieuwe dagboeken aan te maken. Denk aan het type van de dagboeken inkopen/verkopen/memoriaal/bank.

| Groe<br>Da<br>Als u e | <b>Booeken</b><br><b>gboeken</b><br>en dagboek niet wil coderen | Relaties Ko<br>vanuit de temp | stenplaatsen Kosten      | dragers Periode       | Controle                    |                             |        |
|-----------------------|-----------------------------------------------------------------|-------------------------------|--------------------------|-----------------------|-----------------------------|-----------------------------|--------|
| Da                    | gboeken<br>en dagboek niet wil coderen                          | vanuit de temp                | late dan kunt u een vink |                       |                             |                             |        |
| Als u e               | en dagboek niet wil coderen                                     | vanuit de temp                | late dan kunt u een vink |                       |                             |                             |        |
|                       |                                                                 |                               |                          | zetten in de kolom "I | Nieuw".                     |                             |        |
| AIS U C               | e originele omschrijving van                                    | een dagboek w                 | il behouden zoals deze   | n de bronadministrat  | ie vermeld stond dan kunt u | i een vink zetten in de kol | om     |
| Bewa                  | ir omschrijving",                                               | _                             | G                        |                       |                             |                             |        |
| Verw                  | ijder 31 Dagboeken zonder t                                     | ansacties                     |                          |                       |                             |                             |        |
| Code                  | Description                                                     | Nieuw                         | Bewaar omschrijving      | EOL_Code              | Туре                        | Grootboek                   | Regel  |
| 1                     | Kas Beethoven                                                   |                               |                          | 0                     | 90                          |                             | 45582  |
| 2                     | Kas Hallo Hamburger                                             |                               |                          | 0                     | 90                          |                             | 5305   |
| 3                     | ABN-AMRO I                                                      |                               |                          | 0                     | 90                          |                             | 0      |
|                       |                                                                 |                               |                          | 0                     | 90                          |                             | 0      |
| 4                     | ADIA-ADIRO II                                                   |                               |                          |                       |                             |                             |        |
| 4<br>5                | ABN-AMRO III                                                    |                               |                          | 0                     | 90                          |                             | 0      |
| 4<br>5<br>6           | ABN-AMRO III<br>SNS-Bank I                                      |                               |                          | 0                     | 90                          |                             | 0      |
| 4<br>5<br>6<br>7      | ABN-AMRO III<br>SNS-Bank I<br>SNS-Bank II                       |                               |                          | 0<br>0<br>0           | 90<br>90<br>90              |                             | 0<br>0 |

| Groo                     | btboeken Dagboeken                                              | Relaties Kostenplaa                                      | tsen Kostendragers                                     | Periode Controle                                    |                            |             |
|--------------------------|-----------------------------------------------------------------|----------------------------------------------------------|--------------------------------------------------------|-----------------------------------------------------|----------------------------|-------------|
| Da<br>Als u e<br>Als u d | gboeken<br>en dagboek niet wil code<br>e originele omschrijving | eren vanuit de template dan<br>van een dagboek wil behou | kunt u een vink zetten in<br>den zoals deze in de bror | n de kolom "Nieuw".<br>nadministratie vermeld stond | dan kunt u een vink zetten | in de kolom |
| Bewai                    | ar omschrijving". Description                                   | Bewaar<br>Nieuw omschrijving                             | EOL_Code                                               | Туре                                                | Grootboek                  | Re          |
| 15                       | Omzet Zeno                                                      |                                                          | Verkopen                                               | 20                                                  | 13000                      | 11          |
| 20                       | Inkoop                                                          |                                                          | Inkopen                                                | 22                                                  | 16000                      | 11          |
| 50                       | Rabobank 336                                                    |                                                          | RABO554                                                | 12                                                  | 11100                      | 95          |
| 60                       | Rabobank 710 Zeno                                               |                                                          | DSB860                                                 | 12                                                  | 12100                      | 38          |
| 120                      | Lonen                                                           |                                                          | Salaris                                                | 90                                                  |                            | 23          |
| 125                      | Betalingen via<br>creditcard                                    | ✓ ✓                                                      | 125                                                    | Memo (90)                                           | ~                          | 31          |
| 130                      | Telebankieren betaling                                          |                                                          | Conv_92                                                | 90                                                  |                            | 44          |
| 140                      | Memoriaal                                                       |                                                          | Conv_90                                                | 90                                                  |                            | 13          |
| 150                      | Memoriaal beginbalans                                           |                                                          | Conv_91                                                | 90                                                  |                            | 6           |

## Keuze type conversie

Scherm Controle

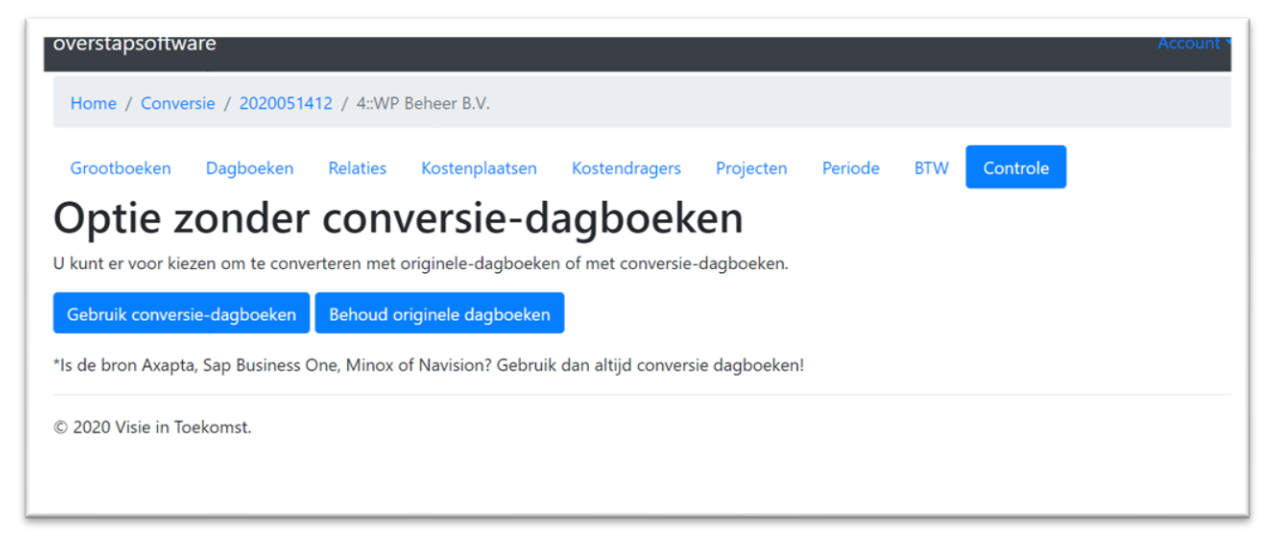

U kunt nu kiezen op welke manier u de conversie wilt hebben.

Denk eraan: bepaalde pakket kunnen alleen op Conversie dagboeken. Zoals Yuki, Eboekhouden, Navision, Axapta.

Hierna laten wij per jaar zien of er verschillen zijn tussen de eindbalans en beginbalans. Exact Online heeft namelijk geen begin balans of periode 0.

De eventuele verschillen corrigeren wij in een apart dagboek.

Met de knop Accepteer wordt de administratie vrij gegeven om te koppelen met Exact online.

| Hom                                                           | apsonware                                                                                                    | Autodemontagebedrij                             | f Bert Bek BV                                 |                 |                                                                    |              |                                                                  |
|---------------------------------------------------------------|----------------------------------------------------------------------------------------------------|-------------------------------------------------|-----------------------------------------------|-----------------|--------------------------------------------------------------------|--------------|------------------------------------------------------------------|
| Groo                                                          | tboeken Dagboeken Relaties                                                                                                    | Kostenplaatsen                                  | Kostendragers                                 | Projecten       | Periode BTW                                                        | Controle     |                                                                  |
| Ver                                                           | rschillen in beg                                                                                                    | inbalans                                        |                                               |                 |                                                                    |              |                                                                  |
| Deze ve<br>Klik hie                                           | erschillen worden in een apart dagbo<br>r om dit te accepteren en geef daarm                                                                                                    | ek geboekt op 31 dec<br>iee de administratie vi | ember.<br>rii voor conversie naa              | r Exact Online. |                                                                    |              |                                                                  |
|                                                               |                                                                                                    |                                                 | ,                                             |                 |                                                                    |              |                                                                  |
| Accep                                                         | pteer                                                                                                    |                                                 |                                               |                 |                                                                    |              |                                                                  |
| Accer<br>Jaar                                                 | grootboek                                                                                                    |                                                 | Eindsal                                       | do dit jaar     | Beginsaldo                                                         | volgend jaar | Verschil                                                         |
| Jaar<br>2019                                                  | grootboek<br>0200 - Inventaris                                                                                                    |                                                 | <b>Eindsa</b> l<br>0                          | do dit jaar     | Beginsaldo<br>-20416                                               | volgend jaar | Verschil<br>-20416                                               |
| Accer<br>Jaar<br>2019<br>2019                                 | grootboek<br>0200 - Inventaris<br>0250 - Auto's                                                                                                    |                                                 | Eindsal<br>0<br>0                             | do dit jaar     | Beginsaldo<br>-20416<br>9881                                       | volgend jaar | Verschil<br>-20416<br>9881                                       |
| Acces<br>Jaar<br>2019<br>2019<br>2019                         | grootboek<br>0200 - Inventaris<br>0250 - Auto's<br>0400 - Voorraad ARN                                                                                                    |                                                 | Eindsal<br>0<br>0                             | do dit jaar     | Beginsaldo<br>-20416<br>9881<br>12000                              | volgend jaar | Verschil<br>-20416<br>9881<br>12000                              |
| Acces<br>Jaar<br>2019<br>2019<br>2019<br>2019                 | grootboek<br>0200 - Inventaris<br>0250 - Auto's<br>0400 - Voorraad ARN<br>0410 - Voorraad auto's voor verk.                                                                                        |                                                 | Eindsal<br>0<br>0<br>0                        | do dit jaar     | Beginsaldo<br>-20416<br>9881<br>12000<br>55213                     | volgend jaar | Verschil<br>-20416<br>9881<br>12000<br>55213                     |
| Accer<br>Jaar<br>2019<br>2019<br>2019<br>2019<br>2019         | pteer<br>grootboek<br>0200 - Inventaris<br>0250 - Auto's<br>0400 - Voorraad ARN<br>0410 - Voorraad auto's voor verk.<br>0420 - Voorraad wrakken                                                    |                                                 | Eindsal<br>0<br>0<br>0<br>0<br>0              | do dit jaar     | Beginsaldo<br>-20416<br>9881<br>12000<br>55213<br>17175            | volgend jaar | Verschil<br>-20416<br>9881<br>12000<br>55213<br>17175            |
| Acces<br>Jaar<br>2019<br>2019<br>2019<br>2019<br>2019<br>2019 | grootboek         0200 - Inventaris         0250 - Auto's         0400 - Voorraad ARN         0410 - Voorraad auto's voor verk.         0420 - Voorraad wrakken         0440 - Overige vorderingen |                                                 | Eindsal 0 0 0 0 0 0 0 0 0 0 0 0 0 0 0 0 0 0 0 | do dit jaar     | Beginsaldo<br>-20416<br>9881<br>12000<br>55213<br>17175<br>5824.23 | volgend jaar | Verschil<br>-20416<br>9881<br>12000<br>55213<br>17175<br>5824.23 |

### OVERSTAPSOFTWARE CONVERSIE NAAR EEN STANDAARDREKENINGSSCHEMA EXACT ONLINE ACCOUNTANCY

## Conversie

In Exact online dient een administratie aangemaakt te worden op basis van de template. **De nieuwe administratie mag nooit een periode bevatten!** Nadat dit gedaan is kunt u de nieuwe administratie gaan koppelen met de conversie administratie. Het aanmaken van de administratie doet op de manier zoals de Exact consultant aan u uitgelegd heeft.

| Uw administratie inrichte                   | n         |                         |         |
|---------------------------------------------|-----------|-------------------------|---------|
| Welkom,                                     |           |                         |         |
| Is uw administratie btw-plichtig?           |           |                         |         |
| et 🔵                                        |           |                         |         |
| O Nee                                       |           |                         |         |
| Wilt u data uit een ander softwarepakket in | porteren? |                         |         |
| 🔾 Ja                                        |           |                         |         |
| Nee                                         |           |                         |         |
|                                             |           |                         |         |
|                                             |           | Geavanceerde inrichting | Volgend |

## Klik op: geavanceerde inrichting

| 0                                             | Financiële instellingen                   | Inrichting afronden |
|-----------------------------------------------|-------------------------------------------|---------------------|
| Selecteer uw standaardinrichtin               | ıg                                        |                     |
| Aanbevolen standaardinrichtingen              |                                           |                     |
| <ul> <li>Standaard-administratie (</li> </ul> |                                           |                     |
| Commercieel bedrijf                           |                                           |                     |
| Commercieel bedrijf (Inclusief CRM)           |                                           |                     |
| Overige standaardinrichtingen                 |                                           |                     |
| C Template zonder btw                         |                                           |                     |
| Overige                                       |                                           |                     |
| O Ik wil met een lege administratie beginne   | en, ik ga de administratie zelf inrichten |                     |
| < Terug                                       |                                           | Volgende >          |

Selecteer uw template en doorloop de volgende stappen. Exact zal u hierna vragen welk boekjaar u wilt gaan aanmaken. Helaas zult dit boekjaar moeten verwijderen.

# CONVERSIE NAAR EEN STANDAARDREKENINGSSCHEMA EXACT ONLINE ACCOUNTANCY

|                                     | nieuw   alle opties > |  |
|-------------------------------------|-----------------------|--|
| Beheer uw huidige administratie     |                       |  |
| Stamgegevens                        |                       |  |
| Instellingen                        |                       |  |
| Import/Export                       |                       |  |
| Back-up                             |                       |  |
| Onderhoud                           |                       |  |
|                                     |                       |  |
| Hoe efficiënt gebruikt u uw pakket? | 10 %                  |  |
|                                     |                       |  |

Na het aanmaken van de administratie gaat u in Exact naar de administratie toe en gaat naar het menu stamgegevens.

| E 46720 - Schulz Natuursteenspec × 💿 Nieuw tabblad | X ZF Overstapstofware X +      |           |
|----------------------------------------------------|--------------------------------|-----------|
| ← → C 🔒 start.exactonline.nl/docs/MenuPortal.aspx  |                                |           |
| 🔢 Apps 🖪 BaseNet 🙀 Cliënten - Fiscaal G 🧧 DSa      |                                |           |
| 46720 - Schulz Natuursteenspecialist ~             |                                |           |
| Accountancy Financieel Relaties                    | Verkoop Inkoop Virtual Demodag |           |
| Stamgegevens                                       |                                |           |
| Financieel                                         | Relaties                       | Belasting |
| Grootboekrekeningen                                | Klanten                        | Btw-codes |
| Grootboekrekeningschema's                          | Leveranciers                   |           |
| Grootboekclassificaties                            | Classificaties                 |           |
| RGS-suggesties                                     | Aanspreektitels                |           |
| Grootboekrekening - Kostenanalyse                  | Betalingscondities             |           |
| Dagboeken                                          | Accountantfuncties             |           |
| Periode-datumtabel                                 | Bronnen                        |           |
| Kostenplaatsen                                     | Doelen                         |           |
| Kostendragers                                      |                                |           |

# Klik op de periode datumtabel.

| <ul> <li>➡ Herau - Schutz natiuurisierriipe: ▲</li> <li>➡ → C</li> <li>➡ start.exactonline.nl/do</li> <li>➡ Apps</li> <li>➡ BareNet</li> <li>➡ Geienten - Fiscaal</li> </ul> | networkstaate A D oversagestimere A D Constantiere A D Constantiere A D Co |                                             | × *                                                                                                    |
|----------------------------------------------------------------------------------------------------|----------------------------------------------------------------------------------------------------|---------------------------------------------|----------------------------------------------------------------------------------------------------|
| 46720 - Schulz Natuursteenspec                                                                                                    | ialist -                                                                                                    |                                             | Q. Vind relates, facturen, boekin                                                                               |
| Cockpts Accountancy Finan<br>Stampgovers - Oveclett   Boetgaver<br>Aanmaken   Boekjaar                                                                                       | ceel Relations Verloop Inteacp Virtual Democing                                                                                                    |                                             | Activitation Documention Aannalisen                                                                             |
| Maak een nieuw boekjaar aan                                                                                                    |                                                                                                    | Specificeer de eerste boekstuknummers       |                                                                                                    |
| Eoeljaar                                                                                                    | 2021                                                                                                    | 1 - Bank                                    | 2110001                                                                                                    |
| Begindatum                                                                                                    | 01-01-2021                                                                                                    | 10 - Kas                                    | 21100001                                                                                                    |
| Frequentie                                                                                                    | Maandelijks 🗸                                                                                                    | 70 - Inkoopboek                             | 21700001                                                                                                    |
| lik wil de duur van het boekjaar veranderen                                                                                                    | 0                                                                                                    | 80 - Verkoopboek                            | 21800001                                                                                                    |
| Einddatum                                                                                                    | 31-12-2021                                                                                                    | 90 - Memoriaal                              | 21900001                                                                                                    |
|                                                                                                    |                                                                                                    | 95 - Activamutaties                         | 21950001                                                                                                    |
|                                                                                                    |                                                                                                    | 99 - Loonjournaalposten                     | 21990001                                                                                                    |
|                                                                                                    |                                                                                                    | Deze boeistuknummers worden gebr<br>boeiing | uit voor de eente boelingen in de dagtoelen van het neuwe boeljaar. Ze worden met één verhoogd voor de volgende |

| С              | OVERSTAPSOFTWARE<br>CONVERSIE NAAR EEN STANDAARDREKENINGSSCHEMA EXACT ONLINE ACCOUNTANCY |                                                          |                     |            |           |              |                 |   |  |
|----------------|------------------------------------------------------------------------------------------|----------------------------------------------------------|---------------------|------------|-----------|--------------|-----------------|---|--|
| <b>e</b> 46    | 720 - Schulz I                                                                           | Natuursteenspecie                                        | Nieuw               | tabblad    | >         | <b>Z</b> Ove | erstapstofware  | × |  |
| III App        | os <u>B</u> Base                                                                         | Net <b>fg</b> Cliënten                                   | - Fiscaal G         | E DSa      | )X        |              |                 |   |  |
| 4672           | 0 - Schul                                                                                | z Natuurstee                                             | nspecialist         | ~          |           |              |                 |   |  |
| <b>f</b>       | Cockpits                                                                                 | Accountancy                                              | Financieel          | Relaties   | Verkoop   | Inkoop       | Virtual Demodag |   |  |
| Stamge<br>OV ( | egevens > Ove<br>erzicht                                                                 | rzicht   Boekjaren<br>  <b>Boekjar</b><br>wijderen Sluit | en<br><sup>en</sup> |            |           |              |                 |   |  |
| ×<br>Afgeslot  | ten Gedeelte                                                                             | Y - Verwijderen<br>lijk gesloten Open                    |                     |            |           |              |                 |   |  |
| +              |                                                                                          | Boekjaar                                                 |                     | Perioden B | egindatum |              | Einddatum       |   |  |
| <              |                                                                                          | 2021                                                     |                     | 12 0       | 1-01-2021 |              | 31-12-2021      |   |  |

Selecteer het boekjaar en klik op [Verwijderen].

Vervolgens kunt u in exact naar een andere administratie gaan en daar gewoon verder werken.

### OVERSTAPSOFTWARE CONVERSIE NAAR EEN STANDAARDREKENINGSSCHEMA EXACT O<u>NLINE ACCOUNTANCY</u>

Hierna gaat u terug naar onze conversie website en we kunnen nu de conversie data gaan koppelen met de door u aangemaakt administratie.

Klik op de groene pil met het label "Exact gekoppeld".

| van Cam Suit-tons X C Integrating Seal Drive                                                                                        | af het - X   🖬 100 - Surreyworks - Michae san S - X   - 🕂                                                                                           |                                                                |        | , o |
|----------------------------------------------------------------------------------------------------|----------------------------------------------------------------------------------------------------|----------------------------------------------------------------|--------|-----|
| overstapsoftware                                                                                                    | *                                                                                                    | × 64                                                           |        |     |
| Home / Conversie                                                                                                    |                                                                                                    |                                                                |        |     |
| Conversie naar Exact (                                                                                                    | Online                                                                                                    |                                                                |        |     |
| Een 'Client' staat gelijk aan een klant account<br>administraties kunt u koppelen aan bestaand<br>Exact Online.                     | bij Exact Online. Per klant account kunt u convensie administraties aar<br>e Exact Online administraties (divisions), en anders zal deze website ni | imaken. Deze conversie<br>leuwe administraties aanmaken l      | bÿ     |     |
| Als u op een administratie klikt dan verschijn<br>en dagboeken aanvullen op type, u ziet de e<br>beginbalans aansluit jaar op jaar. | er onderaan de lijst een groene knop met veneerken. Als u klikt op v<br>entuele nieuwe codes voor relaties, kostenplaatsen, kostendragers. Te       | erwerken dan kunt u de grootbo<br>In slotte een controle of de | jeken' |     |
| Clienten                                                                                                    | Administraties                                                                                                    |                                                                |        |     |
| 2019111912: M                                                                                                    | Selecteer of maak eerst een client                                                                                                    |                                                                |        |     |
| Toevoegen Eigenschappen Verwijde                                                                                                    | nen.                                                                                                    |                                                                |        |     |
| TopicsXIML Standaarden                                                                                                    |                                                                                                    |                                                                |        |     |

Hierna verschijnt een lijst met alle Exact Online administraties die aangemaakt zijn in de laatste 30 dagen. Deze administraties worden door Exact Online "division" genoemd.

| overstapsoftware                                                                    |  |  |  |  |  |
|-------------------------------------------------------------------------------------|--|--|--|--|--|
| Toont divisions die aangemaakt zijn sinds: 2020-10-01 Toon alles                    |  |  |  |  |  |
| Om de conversie succesvol te laten verlopen dient de division in Exact Or perioden! |  |  |  |  |  |
| Division: 2829622 - 6666 @2020-10-07 18:43:08 HID:<br>Selecteer administratie:      |  |  |  |  |  |
| 3458::1005::DKTD Media                                                              |  |  |  |  |  |
| Koppel<br>Hiermee geeft u aan dat de Administratie klaar is voor Exact Online.      |  |  |  |  |  |

Per division verschijnt een keuzelijst met conversie administraties die gereed zijn voor conversie. Selecteer de juiste conversie administratie bij de division en klik op **[Koppel]**.

## Belangrijk

Ziet u de opmerking kan nu niet koppelen of ziet u andere administraties staan die gekoppeld zijn met uw accountantskantoor. Dan dient u eerst in exact naar jullie kantoor administratie te gaan en dan opnieuw in loggen in onze website op deze pagina.

Als je op opslaan drukt dan is deze gekoppeld en gaat de conversie naar die online administratie

## CONVERSIE NAAR EEN STANDAARDREKENINGSSCHEMA EXACT ONLINE ACCOUNTANCY

Als het koppelen gelukt is dan verschijnt er bij de division een groene knop "Start conversie" Hierna drukt u op [Start conversie]. De conversie wordt dan bij ons opgestart.

| perioden!                                                                                                    |
|----------------------------------------------------------------------------------------------------|
| <b>Division: 2854695 - SPO @2020-11-11 11:17:10 HID:</b><br>Gekoppeld aan: 3267::SPO - 001/SPO                                  |
| Ontkoppel Start conversie                                                                                                    |
| Division: 2854697 - SPO B.V. @2020-11-11 11:19:33 HID:<br>Gekoppeld aan: 3266::SPO BV - 002/SPO BV<br>Ontkoppel Start conversie |
| Division: 65368 - Minigigs B.V. @2009-03-31 11:45:00 HID:<br>Selecteer administratie:                                           |
| ~                                                                                                    |
| Koppel<br>Hiermee geeft u aan dat de Administratie klaar is voor Exact Online.                                                  |

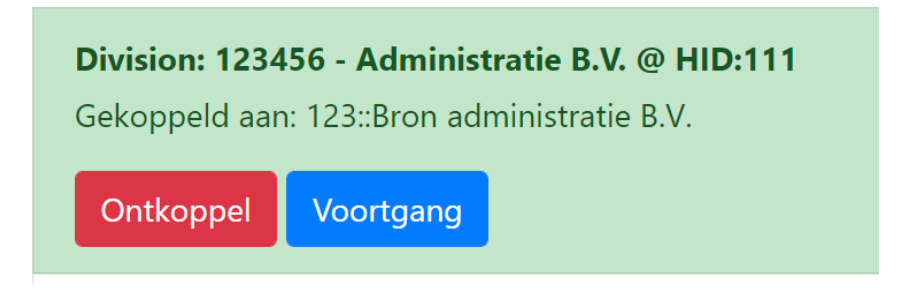

## CONVERSIE NAAR EEN STANDAARDREKENINGSSCHEMA EXACT ONLINE ACCOUNTANCY

Nu de administratie gekoppeld is verschijnt hij bij ons dat er een administratie klaar is voor conversie en kunnen wij de conversie opstarten.

Vervolgens komt er bij de administraties een geel vakje met Fase x/5.

Een conversie bestaat uit 5 fases, als het Fase 5/5 is dan is de conversie voltooid.

| 3413::1::Stipt fin. en org. dienstverlening | Fase 5/5                   |
|---------------------------------------------|----------------------------|
| B.V.                                        | Division: 2859186          |
| 3412::4::WP Beheer B.V.                     | Fase 5/5 Division: 2859187 |
| 3044::88::Autobedrijf Bart Peters           | Standaard Division: geen   |
| dministratie toevoegen Verwerken            | Exact Voortgang            |

Als je op [Exact Voortgang] drukt dan zie de detail van de voortgang en ook eventuele fouten.

| nport      | voortgang            | Exact Onlin | ne   |            |                     |                  |
|------------|----------------------|-------------|------|------------|---------------------|------------------|
| ent: v. G  | iemert               | Janina B V  |      |            |                     | D::::- 385010    |
| r supt II  | n. en org. dienstver | lening b.v. |      |            |                     | Division: 203310 |
| Fase       | Status               | Totaal      | ToDo | Fouten     | LaatsteBericht      |                  |
| 1          | klaar                | 11          | 0    | 0          | 2020-11-21 15:15:00 |                  |
| 2          | klaar                | 20          | 0    | 0          | 2020-11-21 15:12-0  |                  |
| 4          | klaar                | 10          | 0    | 0          | 2020-11-21 15:20:00 |                  |
| 5          | klaar                | 1           | 0    | 0          | 2020-11-21 15:21:00 |                  |
| 4 :: WP Be | heer B.V.            |             |      |            |                     | Division: 285918 |
| Fase       | Status               | Totaal      | ToDo | Fouten     | LaatsteBericht      |                  |
| 1          | klaar                | 11          | 0    | 0          | 2020-11-21 15:23:00 |                  |
| 2          | klaar                | 21          | 0    | 3 <b>Q</b> | 2020-11-21 15:25:00 |                  |
| 4          | klaar                | 10          | 0    | 0          | 2020-11-21 15:27:00 |                  |
| 5          | klaar                | 1           | 0    | 0          | 2020-11-21 15:28:00 |                  |

Als je klikt op de vergroot glas ziet u de oorzaak van de fouten.

# CONVERSIE NAAR EEN STANDAARDREKENINGSSCHEMA EXACT ONLINE ACCOUNTANCY

| Logboek Fouten                                                                                                    | × |
|----------------------------------------------------------------------------------------------------|---|
| WP Beheer B.V.<br>EIBID 8367<br>EIID 1525654                                                                                                    |   |
| FinancialTransaction Grootboekrekening: Type - Niet toegestaan: Bank                                                                                                    |   |
| <gltransaction entry="258"> <!--/ournal--> <gltransactionline line="1"> <date>2018-12-31 </date> <finyear number="2018"></finyear> <finperiod number="12"></finperiod> <glaccount code="1110"> </glaccount> <description> 12 / corr saldo / / 12 </description>  258  <amount> <currency code="EUR"></currency> <value> 57500 </value> </amount> <references>  258  </references> </gltransactionline> <date> 2018-12-31 </date> <finyear number="12"></finyear> <glaccount <="" gltransactionline=""> <gltransactionline line="2"> </gltransactionline>  12 / corr saldo // 12       </glaccount></gltransaction>                                                                                                    |   |
| EIID 1525656                                                                                                    |   |
| FinancialTransaction Grootboekrekening: Type - Niet toegestaan: Bank                                                                                                    |   |
| De boeking is niet in evenwicht op: 2019 / 1 (Type: Overige) - Verschil: EUR 8.344,00 De boeking is niet in evenwicht op: 2019 / 12 (Type: Overige) - Verschil: EUR -8.344,00                                                                                                    |   |
| EIID 1525658                                                                                                    |   |
| FinancialTransaction Grootboekrekening: Type - Niet toegestaan: Bank                                                                                                    |   |
| FinancialTransaction Grootboekrekening: Type - Niet toegestaan: Bank                                                                                                    |   |
| FinancialTransaction Grootboekrekening: Type - Niet toegestaan: Bank                                                                                                    |   |
| Provide Article Andrew Article Article Art |   |